## Secure FMCを使用したSecure FTDでの VXLANインターフェイスの設定

| 内容                         |
|----------------------------|
| <u>はじめに</u>                |
| <u>前提条件</u>                |
| <u>要件</u>                  |
| 使用するコンポーネント                |
| <u>背景説明</u>                |
| <u>ネットワーク図</u>             |
| <u>設定</u>                  |
| <u>VTEPピアグループの設定</u>       |
| <u>VTEP送信元インターフェイスの設定</u>  |
| <u>VTEP VNIインターフェイスの設定</u> |
|                            |
| トラブルシュート                   |
| <u>関連情報</u>                |

## はじめに

このドキュメントでは、Secure Firewall Management Center(FMC)を使用して、Secure Firewall Threat Defense(FTD)のVXLANインターフェイス(VXLAN)を設定する方法について説明します

## 前提条件

要件

次の項目について理解しておくことをお勧めします。

- VLAN/VXLANの基本概念。
- ネットワークに関する基本的な知識
- Cisco Secure Management Centerの基本的なエクスペリエンス
- Cisco Secure Firewall Threat Defenseの基本的なエクスペリエンス

使用するコンポーネント

このドキュメントの情報は、次のソフトウェアとハードウェアのバージョンに基づいています。

- 7.2.4リリースを実行しているCisco Secure Firewall Management Center(FMCv)Virtual VMware。
- 7.2.4リリースを実行しているCisco Secure Firewall Threat Defense(FTDv)仮想アプライア

ンス(VMware)

このドキュメントの情報は、特定のラボ環境にあるデバイスに基づいて作成されました。このド キュメントで使用するすべてのデバイスは、クリアな(デフォルト)設定で作業を開始していま す。本稼働中のネットワークでは、各コマンドによって起こる可能性がある影響を十分確認して ください。

#### 背景説明

仮想拡張VLAN(VXLAN)は、従来のVLANと同様にイーサネットレイヤ2ネットワークサービスを 提供します。仮想環境ではVLANセグメントの需要が高いため、VXLANは拡張性と柔軟性に優れ ており、また、元のレイヤ2フレームにVXLANヘッダーが追加されてUDP-IPパケットに配置され るMAC-in-UDPカプセル化スキームも定義しています。このMAC-in-UDPカプセル化を使用して、 VXLANはレイヤ3ネットワーク経由でレイヤ2ネットワークをトンネリングします。VXLANには 次のような利点があります。

- マルチテナントセグメントにおけるVLANの柔軟性:
- ・より多くのレイヤ2(L2)セグメントに対応できる高い拡張性
- ネットワーク使用率の向上

Cisco Secure Firewall Threat Defense(FTD)は、2種類のVXLANカプセル化をサポートしています。

- VXLAN(すべてのセキュアファイアウォール脅威防御モデルに使用)
- Geneve(セキュアファイアウォール脅威対策の仮想アプライアンスに使用)

Geneveカプセル化は、アマゾンウェブサービス(AWS)ゲートウェイロードバランサーとアプライ アンス間のパケットの透過的なルーティング、および追加情報の送信に必要です。

VXLANは、VXLANトンネルエンドポイント(VTEP)を使用して、テナントのエンドデバイスを VXLANセグメントにマッピングし、VXLANのカプセル化とカプセル化解除を実行します。各 VTEPには2つのインターフェイスタイプがあります。1つ以上の仮想インターフェイスは、セキ ュリティポリシーを適用できるVXLANネットワーク識別子(VNI)インターフェイスと、VTEP間で VNIインターフェイスをトンネリングするVTEP送信元インターフェイスと呼ばれる標準インター フェイスです。VTEP送信元インターフェイスは、VTEP間の通信のためにトランスポートIPネッ トワークに接続されます。VNIインターフェイスはVLANインターフェイスと似ており、タギング を使用してネットワークトラフィックを特定の物理インターフェイスに適用されます。1つのVTEPイ ンターフェイスを追加でき、すべてのVNIインターフェイスは同じVTEPインターフェイスに関連 付けられます。AWSでの脅威防御仮想クラスタリングには例外があります。

脅威対策では、3つの方法でカプセル化とカプセル化解除を行います。

- ・ 単一ピアのVTEP IPアドレスは、脅威対策に静的に設定できます。
- ・ ピアVTEP IPアドレスのグループは、脅威対策に静的に設定できます。
- マルチキャストグループは、各VNIインターフェイスで設定できます。

このドキュメントでは、2つのピアVTEP IPアドレスのグループが静的に設定されたVXLANカプ

セル化のVXLANインターフェイスに焦点を当てています。Geneveインターフェイスを設定する 必要がある場合は、AWSの<u>Geneveインターフェイス</u>に関する公式ドキュメントを参照するか、 単一のピアまたはマルチキャストグループでVTEPを設定するか、<u>単一のピアまたはマルチキャ</u> <u>ストグループ</u>でVTEPインターフェイスを確認してください。

ネットワーク図

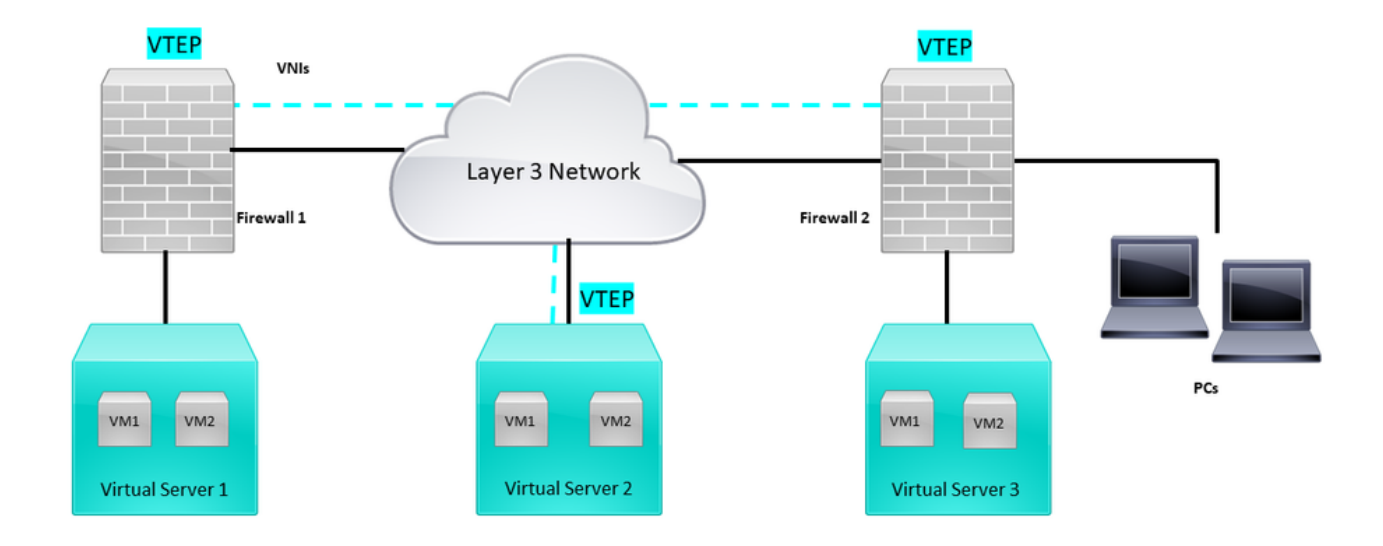

Network Topology

「設定」セクションでは、アンダーレイネットワークがSecure Firewall Management Centerを介 して脅威対策にすでに設定されていることを前提としています。このドキュメントでは、オーバ ーレイネットワーク設定を中心に説明します。

### 設定

VTEPピアグループの設定

ステップ1:Objects > Object Managementの順に移動します。

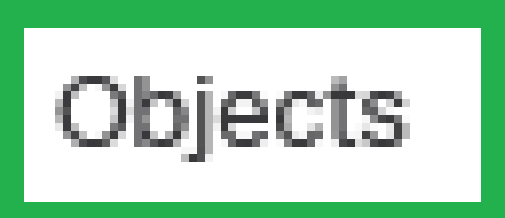

# Integration

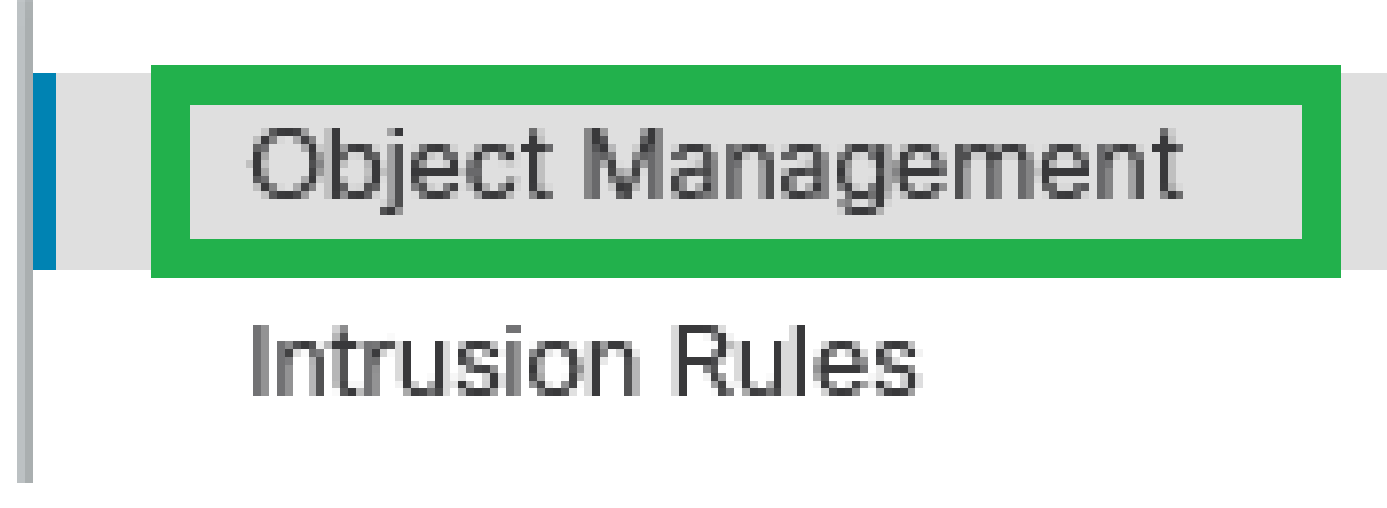

オブジェクト – オブジェクト管理

ステップ2:左側のメニューでNetworkをクリックします。

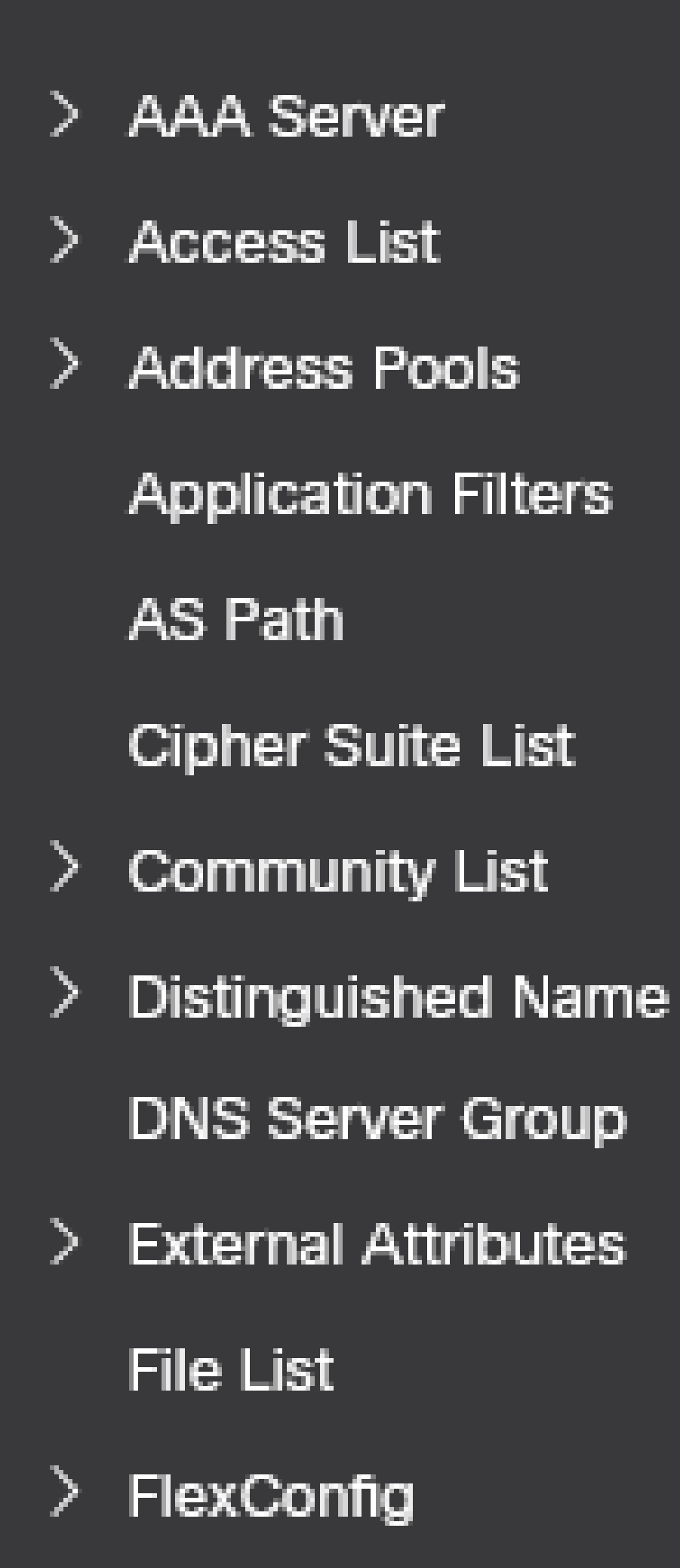

#### Edit Physical Interface

| General       | IPv4       | IPv6 F    | Path Monitoring | Hardware Configuration | Manager Access | Advanced  |
|---------------|------------|-----------|-----------------|------------------------|----------------|-----------|
| Name:         |            |           |                 |                        |                |           |
| OUTSIDE       |            |           |                 |                        |                |           |
| Enabled       |            |           |                 |                        |                |           |
| Manager       | nent Only  |           |                 |                        |                |           |
| Description:  | ,          |           |                 |                        |                |           |
|               |            |           |                 |                        |                |           |
|               |            |           |                 |                        |                |           |
| Mode:         |            |           |                 |                        |                |           |
| None          |            |           | •               |                        |                |           |
| Security Zone | 2          |           |                 |                        |                |           |
| OUTSIDE       |            |           | •               |                        |                |           |
| Interface ID: |            |           |                 |                        |                |           |
| GigabitEthe   | rnet0/1    |           |                 |                        |                |           |
| MTU:          |            |           |                 |                        |                |           |
| 1554          |            |           |                 |                        |                |           |
| (64 - 9000)   |            |           |                 |                        |                |           |
| Priority:     |            |           |                 |                        |                |           |
| 0             |            |           | (0 - 65535)     |                        |                |           |
| Propagate Se  | curity Gro | up Tag: 🔽 |                 |                        |                |           |
| NVE Only:     |            |           |                 |                        |                |           |
|               |            |           |                 |                        |                |           |
|               |            |           |                 |                        |                | Cancel OK |

NVEのみの設定

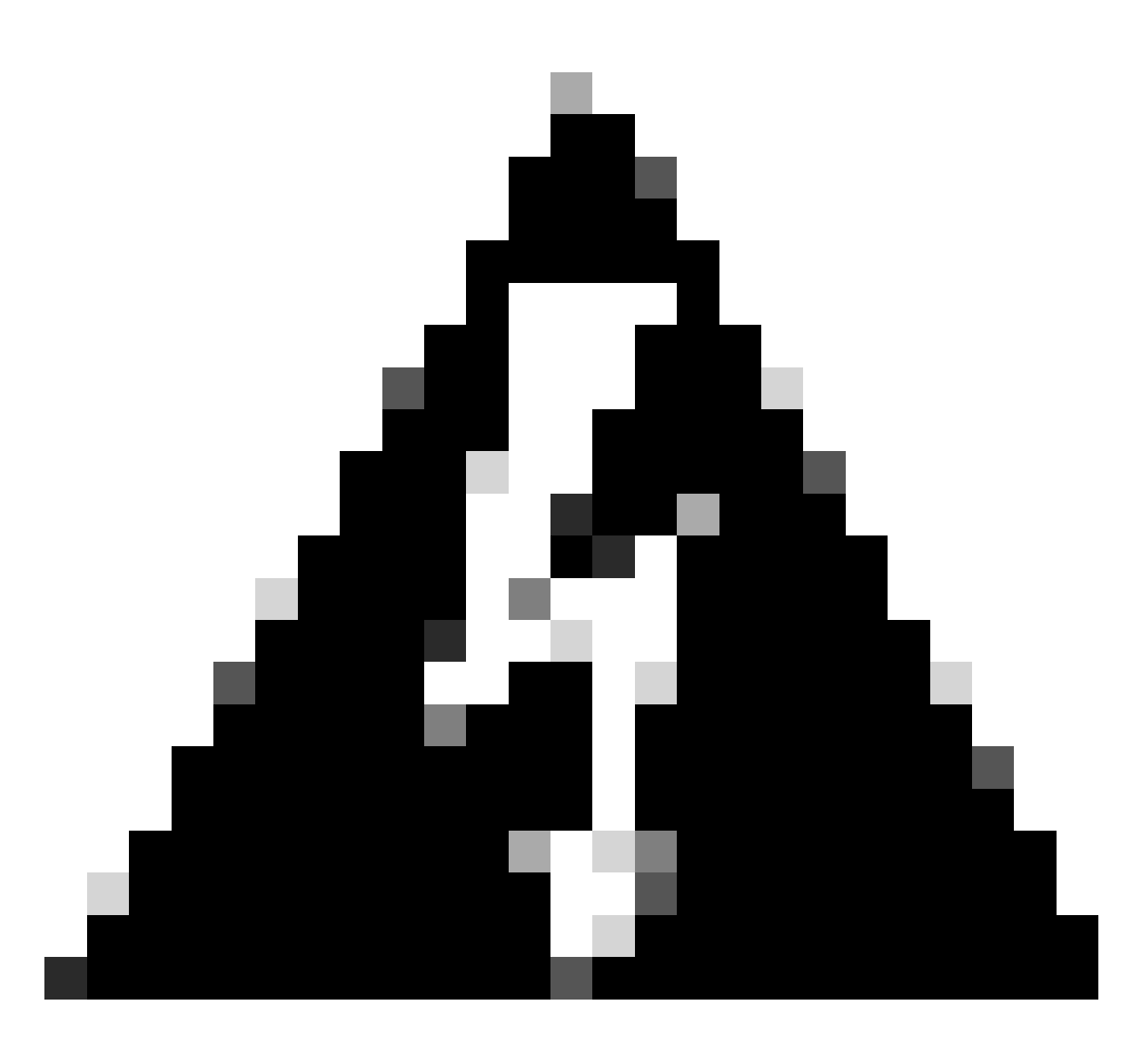

警告:この設定は、このインターフェイスでのみトラフィックをVXLANおよび共通管理 トラフィックに制限するルーテッドモードのオプションです。この設定は、トランスペ アレントファイアウォールモードに対して自動的に有効になります。

ステップ9:変更を保存します。

VTEP VNIインターフェイスの設定

ステップ1:Devices > Device Managementの順に移動し、脅威対策を編集します。

| lysis | Policies            | Devices                                                                      | Objects I                                   | ntegration                                                                                                  |                                                                                        |                       |
|-------|---------------------|------------------------------------------------------------------------------|---------------------------------------------|----------------------------------------------------------------------------------------------------|----------------------------------------------------------------------------------------|-----------------------|
| I (2) | Deploymer     Model | Device M<br>Device U<br>NAT<br>QoS<br>Platform S<br>FlexConfi<br>Certificate | anagement<br>pgrade<br>Settings<br>ig<br>es | VPN<br>Site To Site<br>Remote Access<br>Dynamic Access Policy<br>Troubleshooting<br>Site to Site Monitoring | Troubleshoot<br>File Download<br>Threat Defense CLI<br>Packet Tracer<br>Packet Capture | Access Control Policy |
|       | FTDv for V          | /Mware                                                                       | 7.2.5                                       | 5 N/A                                                                                                    | Base                                                                                   | Cisco TAC             |
|       | FTDv for V          | /Mware                                                                       | 7.2.5                                       | 7.2.5 N/A                                                                                                   |                                                                                        | Cisco TAC             |

デバイス – デバイス管理

#### ステップ2:Interfacesセクションで、Add Interfaces > VNI Interfacesの順にクリックします。

| FTD-TA<br>Cisco Firepo<br>Device | AC<br>wer Threat Defense for VMware<br>Routing Interfaces Inline Sets D | HCP VTEP   |          |         |         |                           |                  |        |          | Save Cancel                                   |
|----------------------------------|-------------------------------------------------------------------------|------------|----------|---------|---------|---------------------------|------------------|--------|----------|-----------------------------------------------|
|                                  |                                                                         |            |          |         |         |                           | Q, Search by nar | me Syr | c Device | e Add Interfaces *                            |
|                                  | Interface                                                               | Log        | Тур      | Sec     | MAC Add | IP Address                | P                | Virt   |          | Redundant Interface<br>Bridge Group Interface |
|                                  | Diagnostic0/0                                                           | diagnostic | Physical |         |         |                           | Disabled         | Global | 1        | Virtual Tunnel Interface                      |
|                                  | GigabitEthemet0/0                                                       | INSIDE     | Physical | INSIDE  |         | 172.16.201.254/24(Static) | Disabled         | Global | /        | VNI interface                                 |
|                                  | GigabitEthemet0/1                                                       | OUTSIDE    | Physical | OUTSIDE |         | 172.16.203.1/24(Static)   | Disabled         | Global | /        |                                               |
|                                  | GigabitEthemet0/2                                                       |            | Physical |         |         |                           | Disabled         |        | /        |                                               |
|                                  | GigabitEthemet0/3                                                       |            | Physical |         |         |                           | Disabled         |        | /        |                                               |
|                                  |                                                                         |            |          |         |         |                           |                  |        |          |                                               |

インターフェイス – インターフェイスの追加 – VNIインターフェイス

ステップ3:Generalセクションで、VNIインターフェイスを名前、説明、セキュリティゾーン、 VNI ID、およびVNIセグメントIDで設定します。

#### Add VNI Interface

| General IPv4 IPv6 Adv                         | /anced      |
|-----------------------------------------------|-------------|
| Name:<br>VNI-1<br>Chabled                     |             |
| Description:                                  |             |
| Security Zone:<br>VNI-1                       |             |
| Priority:<br>0                                | (0 - 65535) |
| VNI ID*:<br>100                               |             |
| (1 - 10000)<br>VNI Segment ID:<br>10001       |             |
| (1 ISTATUS)<br>Multicast Group IP<br>Address: |             |
| NVE Mapped to<br>VTEP Interface:              |             |
| NVE Number:<br>1                              |             |
|                                               | Cancel OK   |

0

VNIインターフェイスの追加

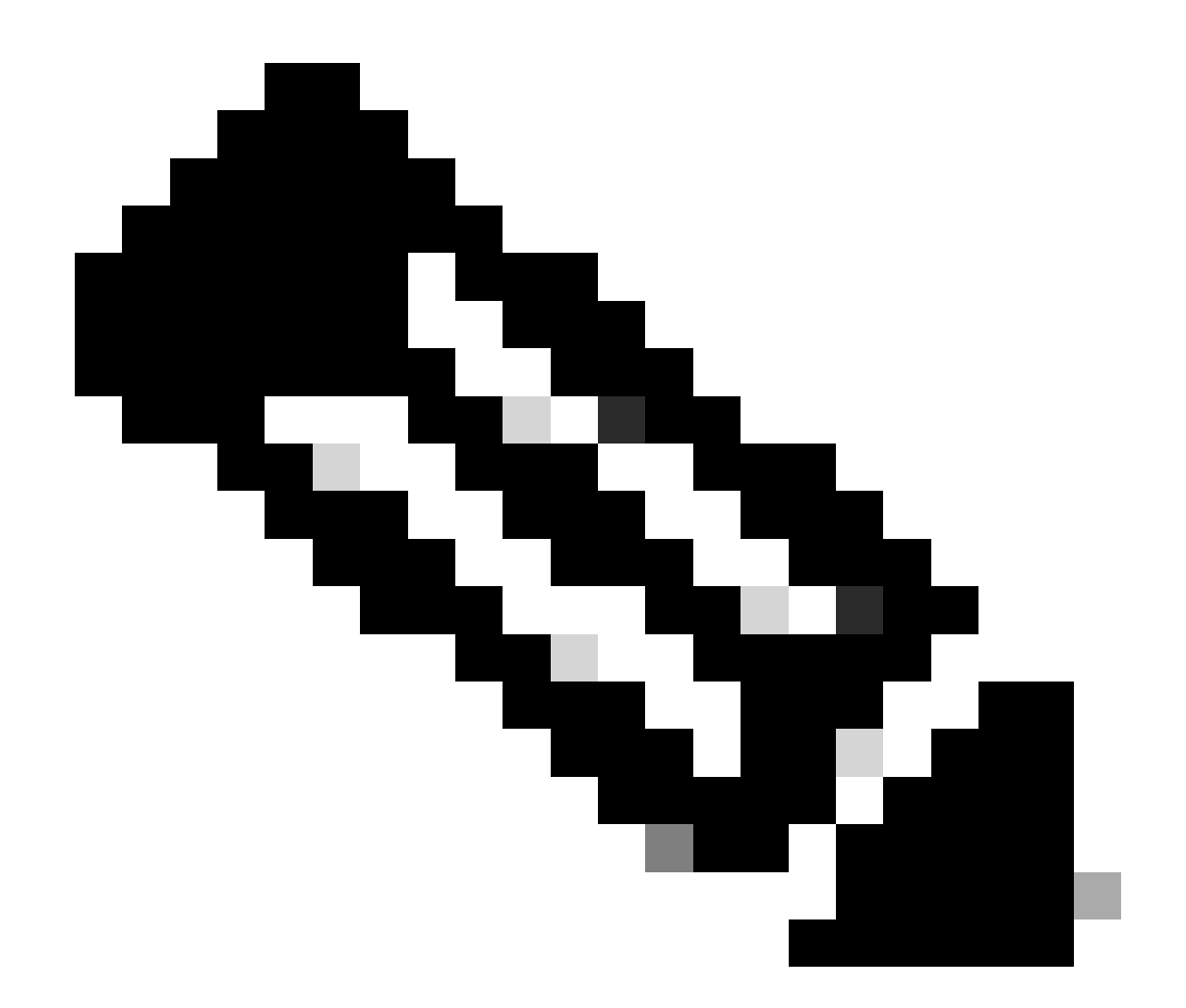

注:VNI IDは1 ~ 10000に設定され、VNIセグメントIDは1 ~ 16777215に設定されます (セグメントIDはVXLANタギングに使用されます)。

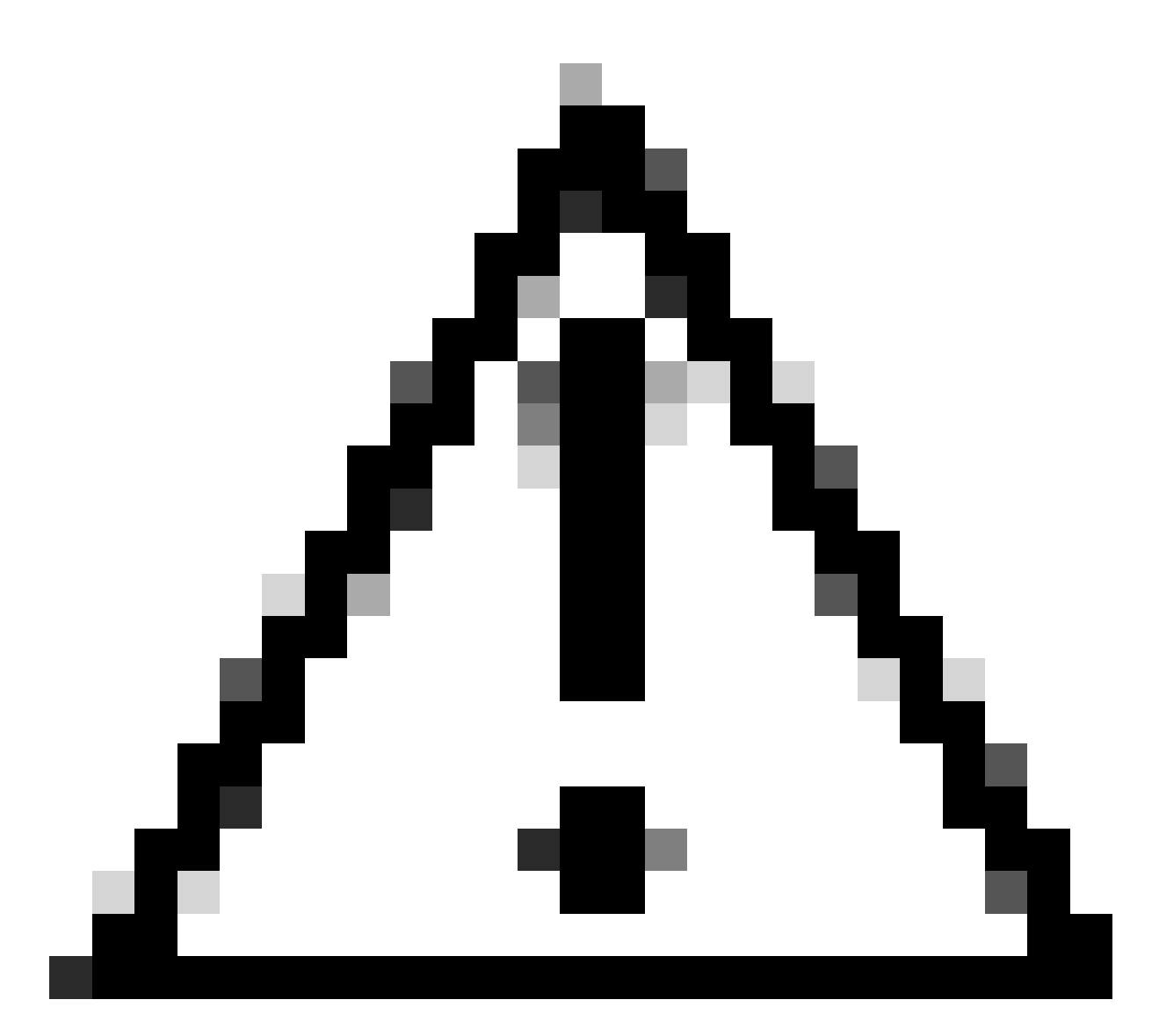

注意:マルチキャストグループがVNIインターフェイスで設定されていない場合、 VTEP送信元インターフェイス設定のデフォルトグループが使用されます(使用可能な場 合)。VTEP送信元インターフェイスのVTEPピアIPを手動で設定した場合、VNIインター フェイスのマルチキャストグループは指定できません。

ステップ3:NVE Mapped to VTEP Interfaceチェックボックスを選択して、OKをクリックします。

#### Add VNI Interface

| General IPv4 IPv6 Adv                                | anced       |
|------------------------------------------------------|-------------|
| Name:                                                |             |
|                                                      |             |
| Description:                                         |             |
|                                                      |             |
| Security Zone:                                       |             |
| VNI-1 v                                              |             |
| Priority:                                            |             |
| 0                                                    | (0 - 65535) |
| VNI ID*:                                             |             |
| 100                                                  |             |
| (1 - 10000)<br>VNI Segment ID:                       |             |
| 10001                                                |             |
| (1 - 16777215)<br>Multicast Group IP<br>Address:     |             |
| NVE Mapped to<br>VTEP Interface:<br>VVE Number:<br>1 |             |
|                                                      | Cancel      |

VTEPインターフェイスにマッピングされたNVE

手順4:VXLANの宛先ネットワークをVNIピアインターフェイスにアドバタイズするスタティック ルートを設定します。Routing > Static Routeの順に選択します。

0

| Firewall Management<br>Devices / Secure Firewall Rout                        | t Center Overview Analy                  | ysis Policies Devices O | bjects Integration         |                          |          | Deploy | ୦, 🙆 🌣 🚱 admin∙ | ence SECURE |
|------------------------------------------------------------------------------|------------------------------------------|-------------------------|----------------------------|--------------------------|----------|--------|-----------------|-------------|
| FTD-TAC<br>Cisco Firepower Threat Defense for V<br>Device Routing Interfaces | VMware<br>is Inline Sets DHCP VTEP       |                         |                            |                          |          |        | 8               | Cancel      |
| Manage Virtual Routers                                                       | Network +                                | Interface               | Leaked from Virtual Router | Gateway                  | Tunneled | Metric | Tracked         | + Add Route |
| Virtual Router Properties<br>ECMP<br>OSPF                                    | IPv4 Routes  FPR2-INSIDE-172.16.212.0-24 | VN-1                    | Global                     | FPR2-VNI-IP-172.16.209.2 | false    | 1      |                 | /1          |
| OSPFv3<br>EIGRP<br>RIP<br>Policy Based Royting                               | any-ipv4<br>▼ IPv6 Routes                | outside                 | Global                     | PR1-0W-172.16.203.3      | false    | 10     |                 | /1          |
| V BOP<br>IPv4<br>IPv6                                                        |                                          |                         |                            |                          |          |        |                 |             |
| CARC HOME                                                                    |                                          |                         |                            |                          |          |        |                 |             |

スタティックルートの設定

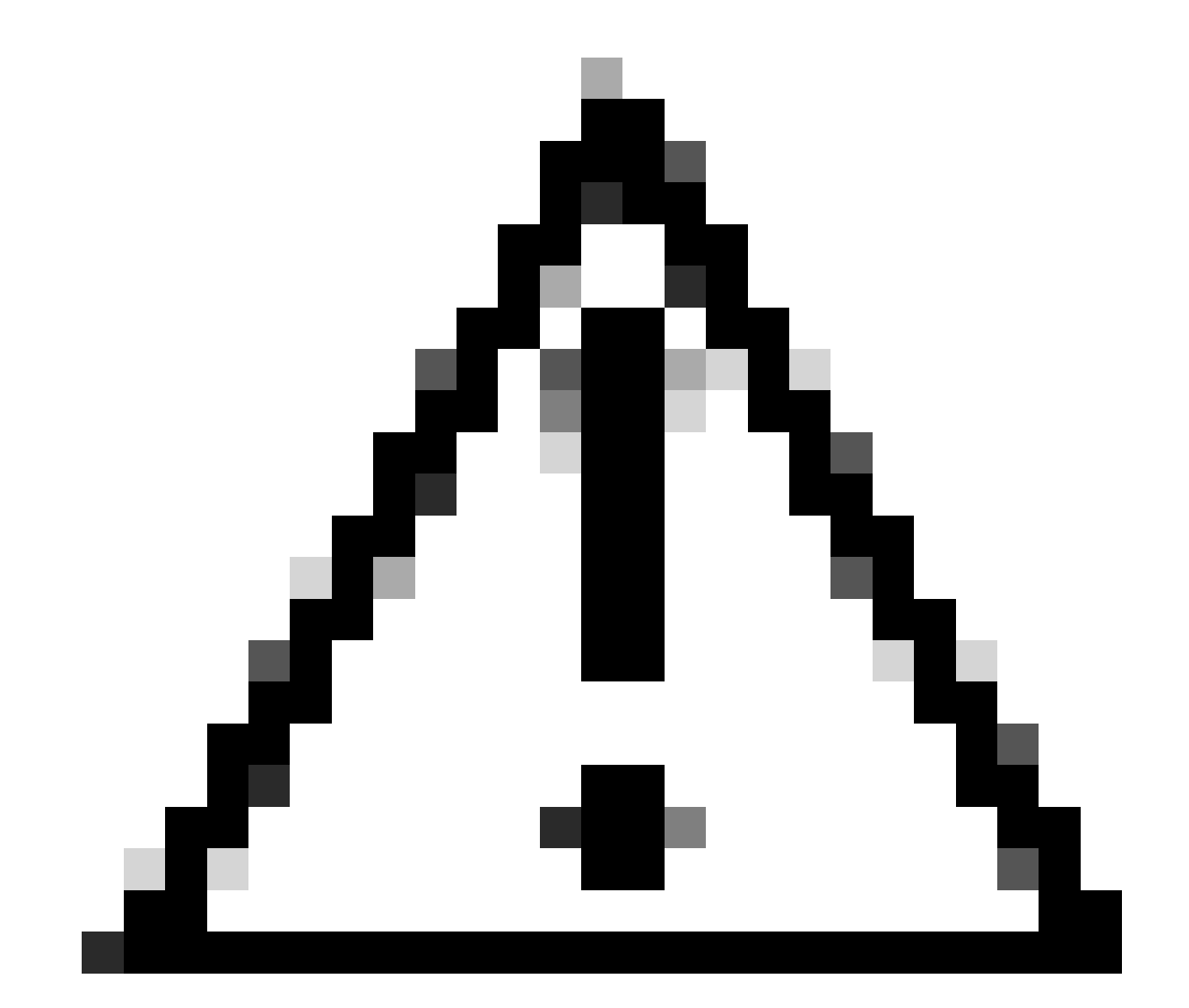

注意: VXLANの宛先ネットワークは、ピアVNIインターフェイス経由で送信する必要があります。すべてのVNIインターフェイスは、同じブロードキャストドメイン(論理セグメント)上にある必要があります。

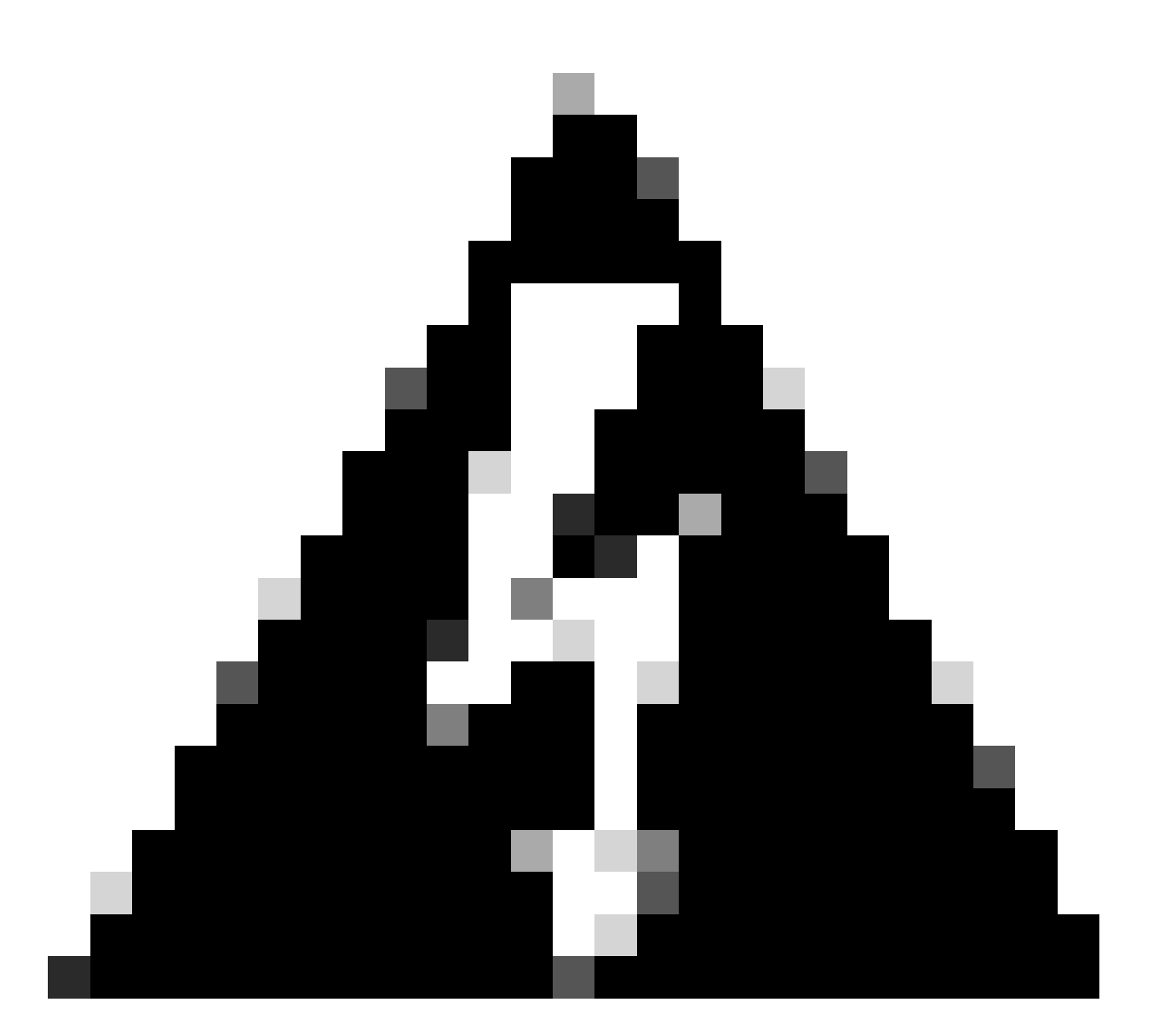

警告:展開の前に検証の警告が表示される可能性があります。VTEPピアのIPアドレスが 物理VTEP送信元インターフェイスから到達可能であることを確認してください。

## 確認

NVE設定を確認します。

firepower# show running-config nve
nve 1
encapsulation vxlan
source-interface OUTSIDE
peer-group FPR1-VTEP-Group-Object

firepower# show nve 1
nve 1, source-interface "OUTSIDE" is up (nve-only cluster is OFF)

IP address 172.16.203.1, subnet mask 255.255.255.0 Encapsulation: vxlan Encapsulated traffic statistics: 1309 packets input, 128170 bytes 2009 packets output, 230006 bytes 142 packets dropped Number of configured static peer VTEPs: 0 Configured static peer group: FPR1-VTEP-Group-Object Configured static peer group VTEPs: IP address 172.16.205.1 MAC address 0050.56b3.c30a (learned) IP address 172.16.207.1 MAC address 0050.56b3.c30a (learned) Number of discovered peer VTEPs: 1 Discovered peer VTEPs: IP address 172.16.205.1 IP address 172.16.207.1 Number of VNIs attached to nve 1: 1 VNIs attached: vni 100: proxy off, segment-id 10001, mcast-group none NVE proxy single-arm channel is off.

firepower# show nve 1 summary
nve 1, source-interface "OUTSIDE" is up (nve-only cluster is OFF)
Encapsulation: vxlan
Number of configured static peer VTEPs: 0
Configured static peer group: FPR1-VTEP-Group-Object
Number of discovered peer VTEPs: 2
Number of VNIs attached to nve 1: 1
NVE proxy single-arm channel is off.

VNIインターフェイスの設定を確認します。

firepower# show run interface
interface vni100
segment-id 10001
nameif VNI-1
security-level 0
ip address 172.16.209.1 255.255.255.0
vtep-nve 1

#### VTEPインターフェイスのMTU設定を確認します。

firepower# show interface GigabitEthernet0/1
Interface GigabitEthernet0/1 "OUTSIDE", is up, line protocol is up
Hardware is net\_vmxnet3, BW 10000 Mbps, DLY 10 usec
Auto-Duplex(Full-duplex), Auto-Speed(10000 Mbps)
Input flow control is unsupported, output flow control is unsupported
MAC address 0050.56b3.26b8, MTU 1554
IP address 172.16.203.1, subnet mask 255.255.255.0
---

[Output omitted]

宛先ネットワークのスタティックルート設定を確認します。

firepower# show run route
route OUTSIDE 0.0.0.0 0.0.0.0 172.16.203.3 10
route VNI-1 172.16.212.0 255.255.255.0 172.16.209.2 1
route VNI-1 172.16.215.0 255.255.255.0 172.16.209.3 1

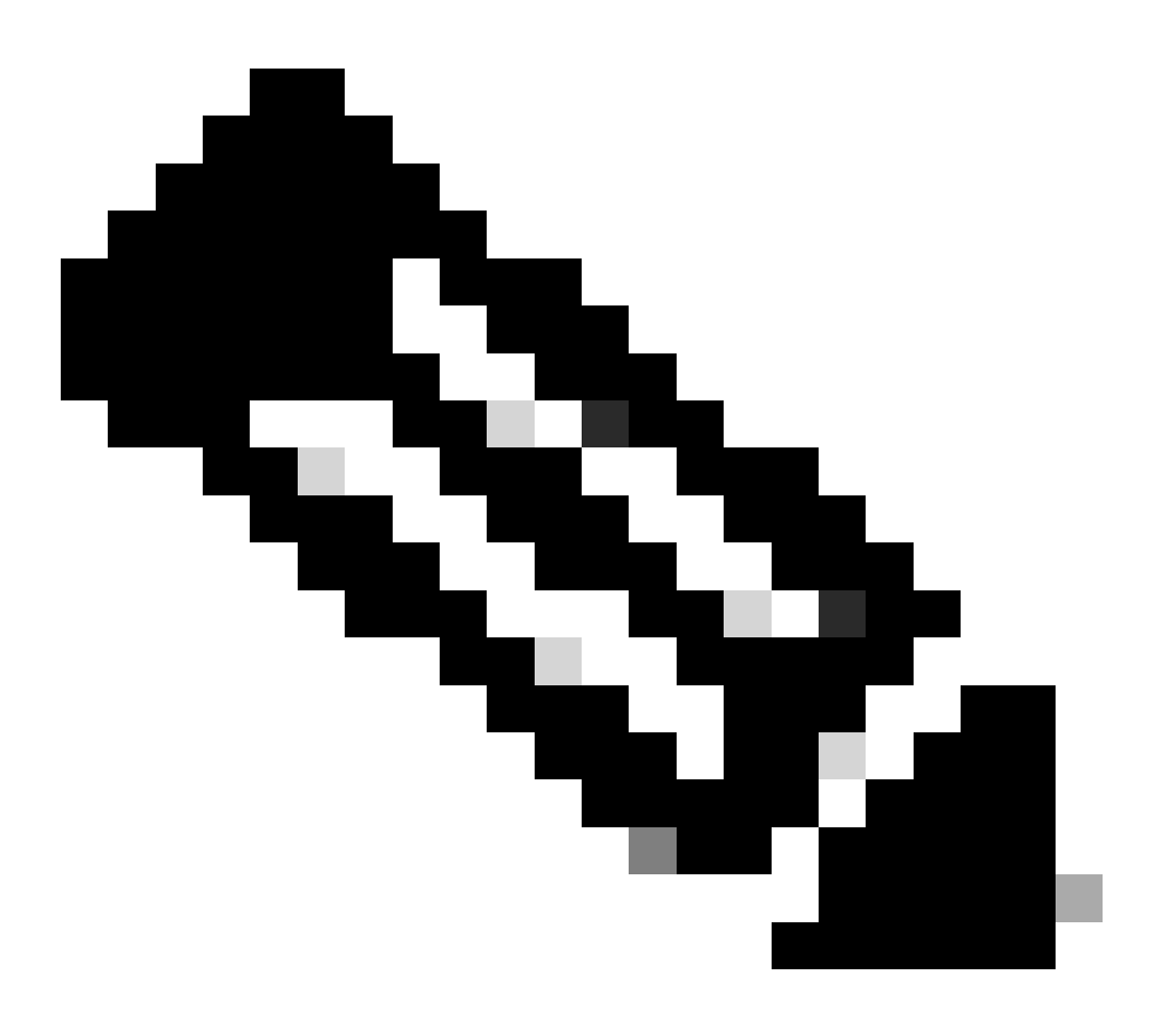

注:すべてのピアのVNIインターフェイスが同じブロードキャストドメイン上に設定されていることを確認します。

トラブルシュート

#### VTEPピアとの接続をチェックします。

ピア1:

firepower# ping 172.16.205.1
Type escape sequence to abort.
Sending 5, 100-byte ICMP Echos to 172.16.205.1, timeout is 2 seconds:
!!!!!
Success rate is 100 percent (5/5), round-trip min/avg/max = 1/1/1 ms

ピア2:

firepower# ping 172.16.207.1
Type escape sequence to abort.
Sending 5, 100-byte ICMP Echos to 172.16.207.1, timeout is 2 seconds:
!!!!!
Success rate is 100 percent (5/5), round-trip min/avg/max = 1/1/1 ms

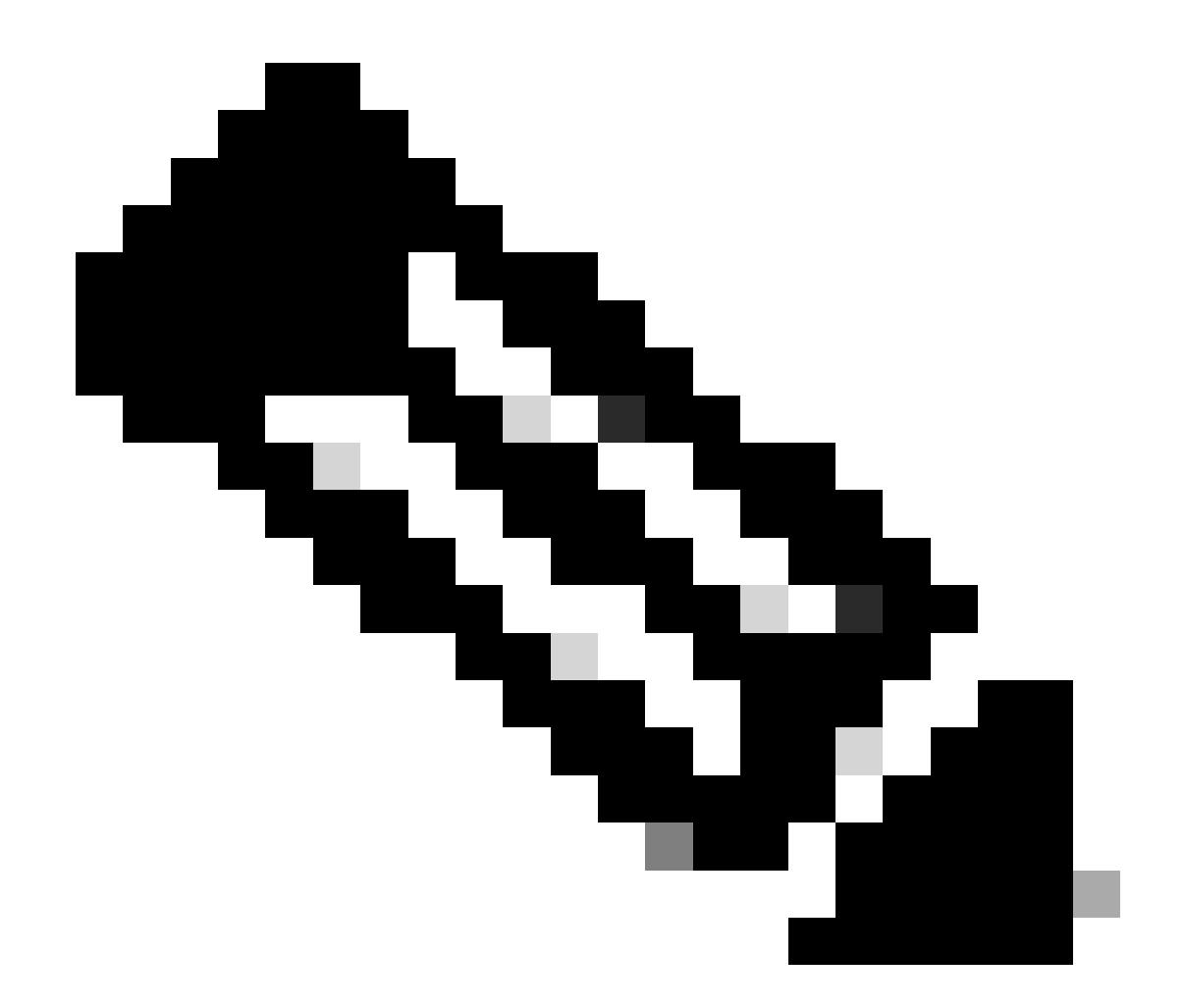

注:VTEPピア接続の問題により、Secure FMCで導入エラーが発生する可能性があります。すべてのVTEPピア設定への接続が維持されていることを確認します。

VNIピアとの接続をチェックします。

ピア1:

firepower# ping 172.16.209.2
Type escape sequence to abort.
Sending 5, 100-byte ICMP Echos to 172.16.209.2, timeout is 2 seconds:
!!!!!
Success rate is 100 percent (5/5), round-trip min/avg/max = 1/2/10 ms

firepower# ping 172.16.209.3
Type escape sequence to abort.
Sending 5, 100-byte ICMP Echos to 172.16.209.3, timeout is 2 seconds:
!!!!!
Success rate is 100 percent (5/5), round-trip min/avg/max = 1/2/10 ms

設定されているスタティックルートが正しくないと、ARPの不完全な出力が生成される場合があ ります。VXLANパケットのVTEPインターフェイスでキャプチャを設定し、pcap形式でダウンロ ードします。パケットアナライザツールは、ルートに問題があるかどうかを確認するのに役立ち ます。VNIピアのIPアドレスをゲートウェイとして使用していることを確認します。

| Broadcast   | ARP | 92 | <b>Who</b> | has | 172.16.203.3? | Tell  | 172.16.209.1 |
|-------------|-----|----|------------|-----|---------------|-------|--------------|
| Broadcast   | ARP | 92 | Who        | has | 172.16.203.3? | Tell  | 172.16.209.1 |
| Broadcast   | ARP | 92 | Who        | has | 172.16.203.37 | Tell  | 172.16.209.1 |
| Broadcast   | ARP | 92 | Who        | has | 172.16.203.3? | Tell  | 172.16.209.1 |
| Broadcast   | ARP | 92 | Who        | has | 172.16.203.3? | Tell  | 172.16.209.1 |
| Broadcast   | ARP | 92 | Who        | has | 172.16.203.37 | Tell  | 172.16.209.1 |
| Broadcast   | ARP | 92 | Who        | has | 172.16.203.3? | Tell  | 172.16.209.1 |
| Broadcast   | ARP | 92 | Who        | has | 172.16.203.3? | Tell  | 172.16.209.1 |
| Broadcast   | ARP | 92 | Who        | has | 172.16.203.3? | Tell  | 172.16.209.1 |
| Records ast | APP | 02 | Liber.     | has | 172 16 203 32 | Tell. | 172 16 200 1 |

ルーティング問題

Secure FTDでASPドロップキャプチャを設定する:ファイアウォールのドロップが発生した場合、show asp dropコマンドでASPドロップカウンタを確認します。分析については、Cisco TACにお問い合わせください。

VNI/VTEPインターフェイスでVXLAN UDPトラフィックを許可するようにアクセスコントロール ポリシールールを設定してください。

VXLANパケットがフラグメント化される可能性がある場合があります。フラグメント化を回避す るために、アンダーレイネットワークでMTUをジャンボフレームに変更してください。

入力/VTEPインターフェイスでキャプチャを設定し、分析用に.pcap形式でキャプチャをダウンロ ードします。パケットには、VTEPインターフェイスのVXLANヘッダーが含まれている必要があ ります。

| 1 2023-10-01 17:10:31.039823  | 172.16.201.1 | 172.16.212.2 | ICMP | 148 E | cho (  | (ping) request | id=0x0032, | seq=3285/54540, | ttl=64  | (reply in | 2)     |
|-------------------------------|--------------|--------------|------|-------|--------|----------------|------------|-----------------|---------|-----------|--------|
| 2 2023-10-01 17:10:31.041593  | 172.16.212.2 | 172.16.201.1 | ICHP | 148 E | cho (  | (ping) reply   | id=0x0032, | seq=3285/54540, | ttl=128 | (request  | in 1)  |
| 3 2023-10-01 17:10:32.042127  | 172.16.201.1 | 172.16.212.2 | ICHP | 148 E | cho (  | (ping) request | id=0x0032, | seq=3286/54796, | ttl=64  | (reply in | 4)     |
| 4 2023-10-01 17:10:32.043698  | 172.16.212.2 | 172.16.201.1 | ICHP | 148 E | icho ( | (ping) reply   | id=0x0032, | seq=3286/54796, | ttl=128 | (request  | in 3)  |
| 5 2023-10-01 17:10:33.044171  | 172.16.201.1 | 172.16.212.2 | ICHP | 148 E | cho (  | (ping) request | id=0x0032, | seq=3287/55052, | ttl=64  | (reply in | 6)     |
| 6 2023-10-01 17:10:33.046140  | 172.16.212.2 | 172.16.201.1 | ICHP | 148 E | cho (  | (ping) reply   | id=0x0032, | seq=3287/55052, | ttl=128 | (request  | in 5)  |
| 7 2023-10-01 17:10:34.044797  | 172.16.201.1 | 172.16.212.2 | ICHP | 148 E | icho ( | (ping) request | id=0x0032, | seq=3288/55388, | ttl=64  | (reply in | 8)     |
| 8 2023-10-01 17:10:34.046430  | 172.16.212.2 | 172.16.201.1 | ICHP | 148 E | cho (  | (ping) reply   | id=0x0032, | seq=3288/55308, | ttl=128 | (request  | in 7)  |
| 9 2023-10-01 17:10:35.046903  | 172.16.201.1 | 172.16.212.2 | ICHP | 148 E | icho ( | (ping) request | id=0x0032, | seq=3289/55564, | ttl=64  | (reply in | 10)    |
| 10 2023-10-01 17:10:35.049527 | 172.16.212.2 | 172.16.201.1 | ICHP | 148 E | cho (  | (ping) reply   | id=0x0032, | seq=3289/55564, | ttl=128 | (request  | in 9)  |
| 11 2023-10-01 17:10:36.048352 | 172.16.201.1 | 172.16.212.2 | ICHP | 148 E | cho (  | (ping) request | id=0x0032, | seq=3290/55820, | ttl=64  | (reply in | 12)    |
| 12 2023-10-01 17:10:36.049832 | 172.16.212.2 | 172.16.201.1 | ICHP | 148 E | icho ( | (ping) reply   | id=0x0032, | seq=3290/55820, | ttl=128 | (request  | in 11) |
| 13 2023-10-01 17:10:37.049786 | 172.16.201.1 | 172.16.212.2 | ICHP | 148 E | cho (  | (ping) request | id=0x0032, | seq=3291/56076, | ttl=64  | (reply in | 14)    |
| 14 2023-10-01 17:10:37.051465 | 172.16.212.2 | 172.16.201.1 | ICHP | 148 E | icho ( | (ping) reply   | id=0x0032, | seq=3291/56076, | ttl=128 | (request  | in 13) |

VXLANヘッダーでキャプチャされたping

| > Frame 8: 148 bytes on wire (1184 bits), 148 bytes captured (1184 bits)                          |
|---------------------------------------------------------------------------------------------------|
|                                                                                                   |
| > Ethernet II, Src: Whware_b3:ba:6a (00:50:56:b3:ba:6a), Dst: Whware_b3:6e:68 (00:50:56:b3:6e:68) |
| D Internet Protocol Version 4, Src: 172.16.205.1, Dst: 172.16.203.1                               |
| > User Datagram Protocol, Src Port: 61587, Dst Port: 4789                                         |
| Virtual eXtensible Local Area Network                                                             |
| > Flags: 9x0800, VXLAN Network ID (VNI)                                                           |
| Group Policy ID: 0                                                                                |
| VXIAN Network Identifier (VNI): 10001                                                             |
| Reserved: 0                                                                                       |
| Ethernet II, Src: Whare_b3:ba:6a (00:50:56:b3:ba:6a), Dst: Whare_b3:26:b8 (00:50:56:b3:26:b8)     |
| > Destination: Wware_b3126:b8 (00:50:56:b3:26:b8)                                                 |
| Source: Whwne_b3:ba:6a (00:50:56:b3:ba:6a)                                                        |
| Type: IPv4 (0x0000)                                                                               |
| > Internet Protocol Version 4, Src: 172.16.212.2, Dst: 172.16.201.1                               |
| > Internet Control Message Protocol                                                               |
|                                                                                                   |
|                                                                                                   |
|                                                                                                   |
|                                                                                                   |
|                                                                                                   |

## 関連情報

- ・ <u>VXLANインターフェイスの設定</u>
- ・ <u>VXLANの使用例</u>
- VXLANパケット処理
- <u>VTEP送信元インターフェイスの設定</u>
- ・<u>VNIインターフェイスの設定</u>
- シスコのテクニカルサポートとダウンロード

翻訳について

シスコは世界中のユーザにそれぞれの言語でサポート コンテンツを提供するために、機械と人に よる翻訳を組み合わせて、本ドキュメントを翻訳しています。ただし、最高度の機械翻訳であっ ても、専門家による翻訳のような正確性は確保されません。シスコは、これら翻訳の正確性につ いて法的責任を負いません。原典である英語版(リンクからアクセス可能)もあわせて参照する ことを推奨します。